## GoogleMeet でブレイクアウトルームを使用する

GoogleMeet でセッション中に複数のワークグループに分割してセッションを利用できます。

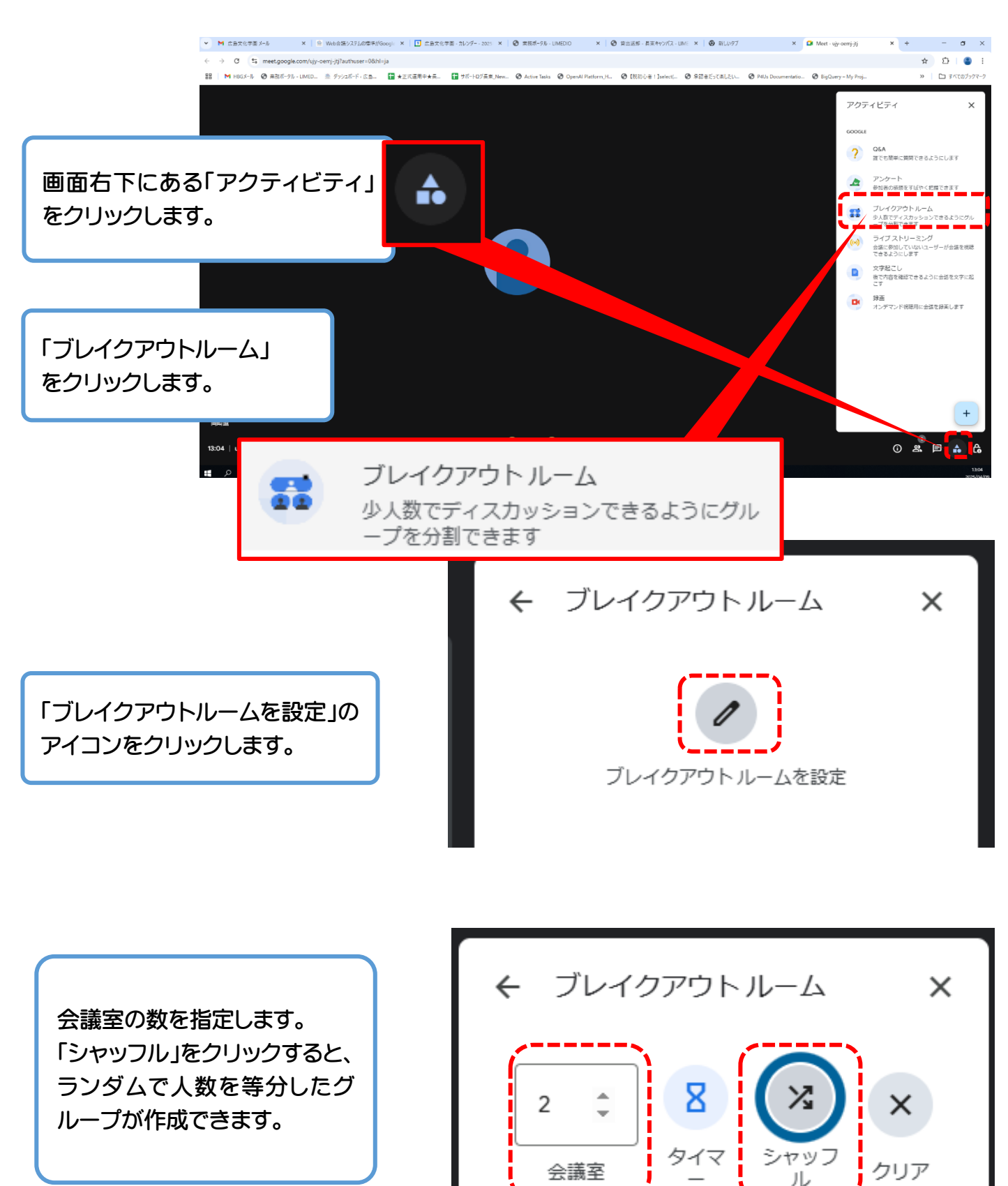

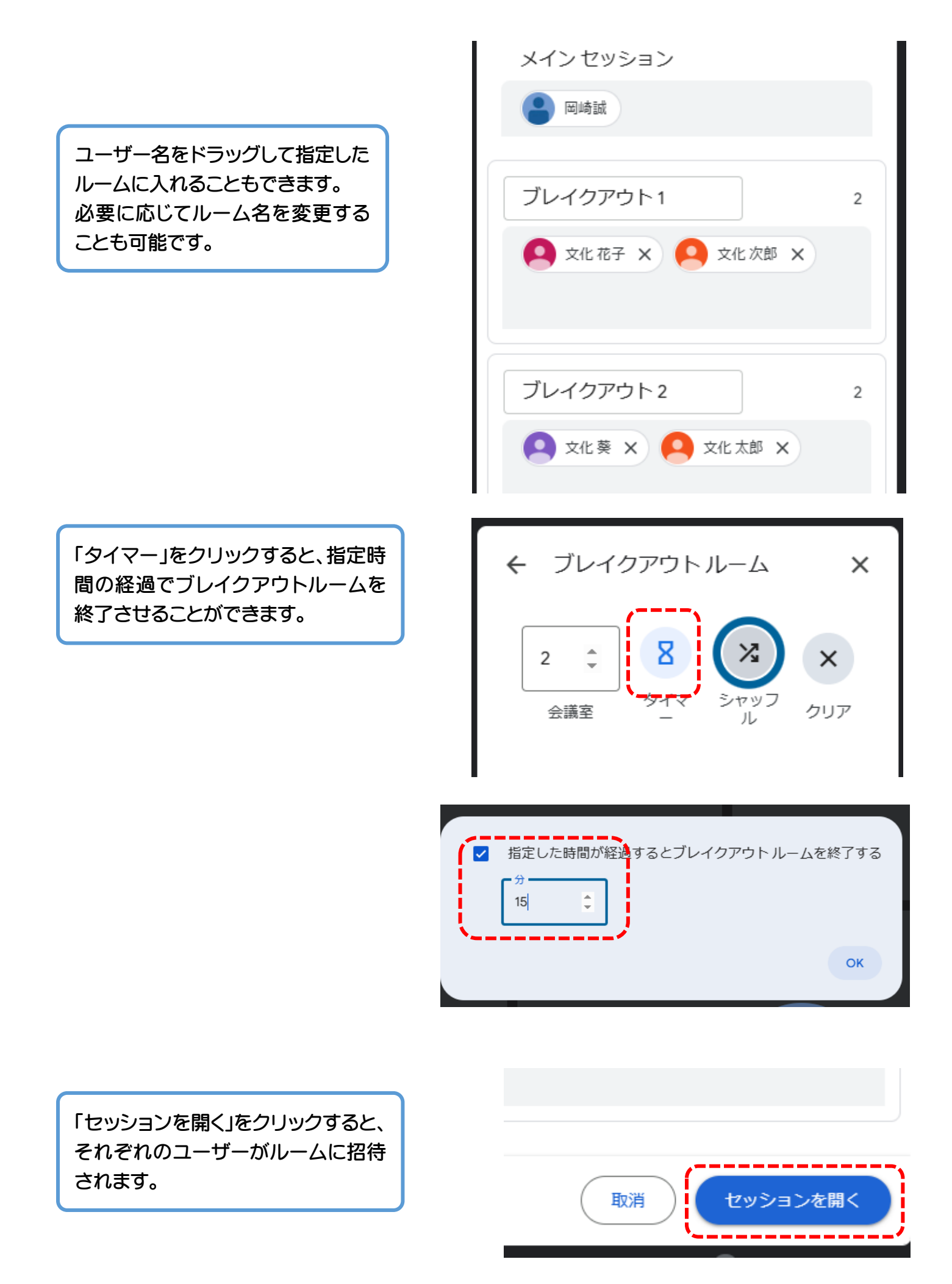

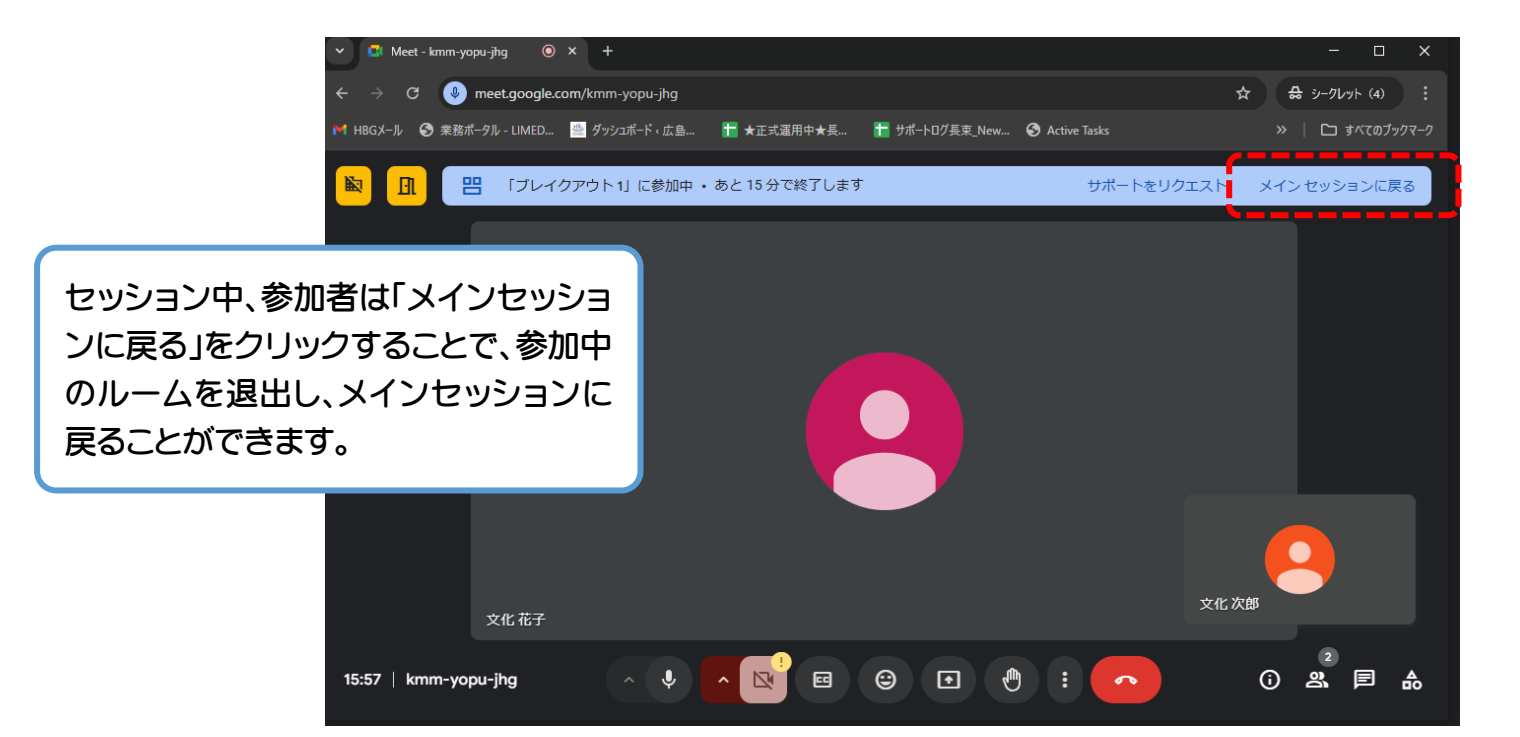

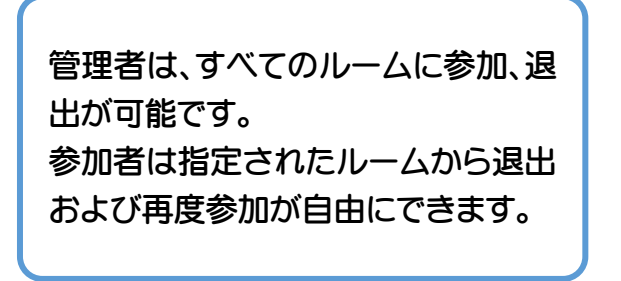

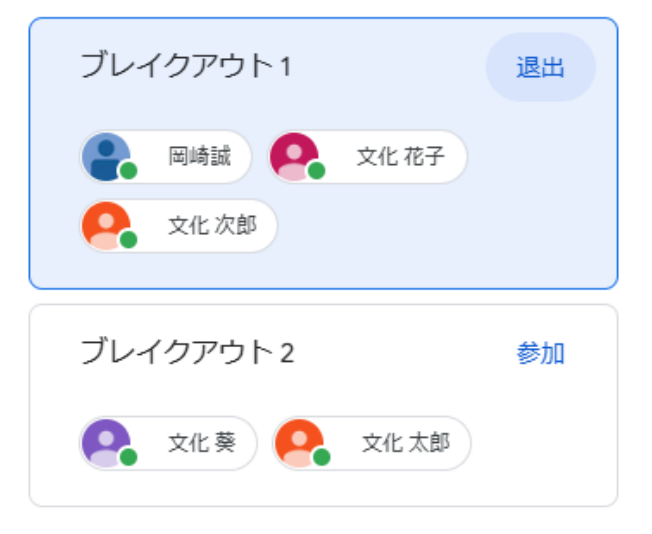

「セッションを閉じる」をクリックする と、ブレイクアウトルームを終了させ ることができます。

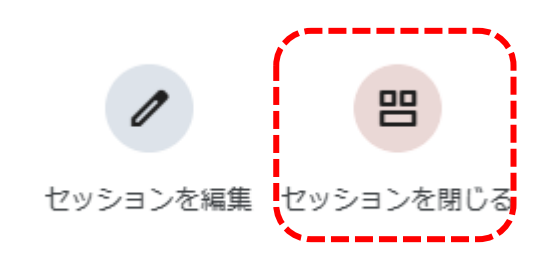

キャンセル

すべて閉じる

その後、「すべて閉じる」をクリックすることで全員をメインセッションに復帰させることができます。

すべてのブレイクアウト ルームを閉じますか? 30 秒後に全員が自動的にメインの通話に戻ります